# **RICERCHE IN CHARTAE**

#### 1. COME SI PRESENTA:

Una barra permanente in alto BLU con 4 icone

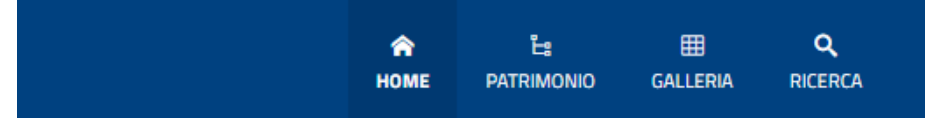

Home: per tornare alla Home

**Patrimonio**: per visualizzare l'albero del patrimonio archivistico con l'elenco dei complessi archivistici, dei fondi archivistici, delle parti nei fondi fino alla singola unità archivistica

Galleria: per visualizzare le immagini incluse nelle schede di alcuni fondi archivistici

**Ricerca**: per cercare nei titoli delle schede; per estrarre indici alfabetici per le entità ed eventualmente aggiungere alla ricerca filtri o relazioni

Un box dove inserire uno o più termini da cercare nei titoli delle schede

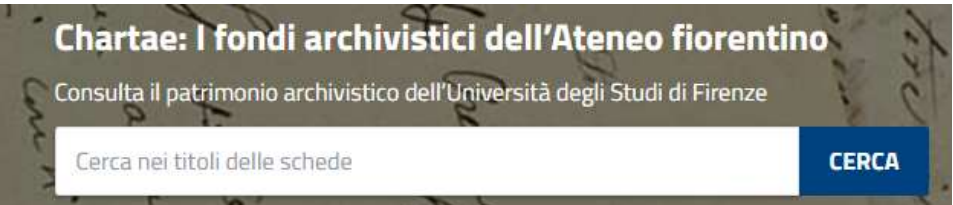

Una parte centrale con pallogramma (bubblechart) colorato generato da schede Entità (schede relative a persone, luoghi, organizzazioni, cose notevoli, famiglie, eventi contrassegnate da colori diversi a seconda della tipologia: blu persone, gialle luoghi ...). Passando il mouse su una bubble si visualizza un link alla scheda relativa

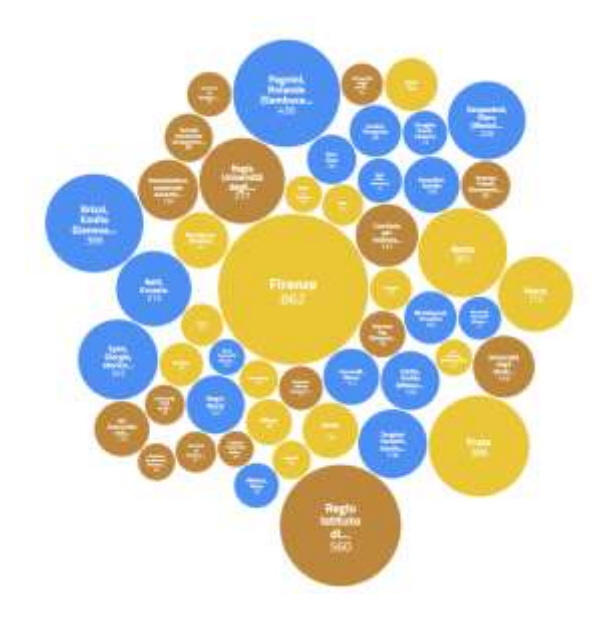

L'elenco delle Entità, a sinistra, ciascuna con un box di ricerca sotto, utilizzabile per cercare una specifica tipologia di Entità. Ogni Entità ha un suo colore (blu persone, giallo luoghi, marrone organizzazioni, verde cose notevoli, rosso famiglie, arancione eventi)

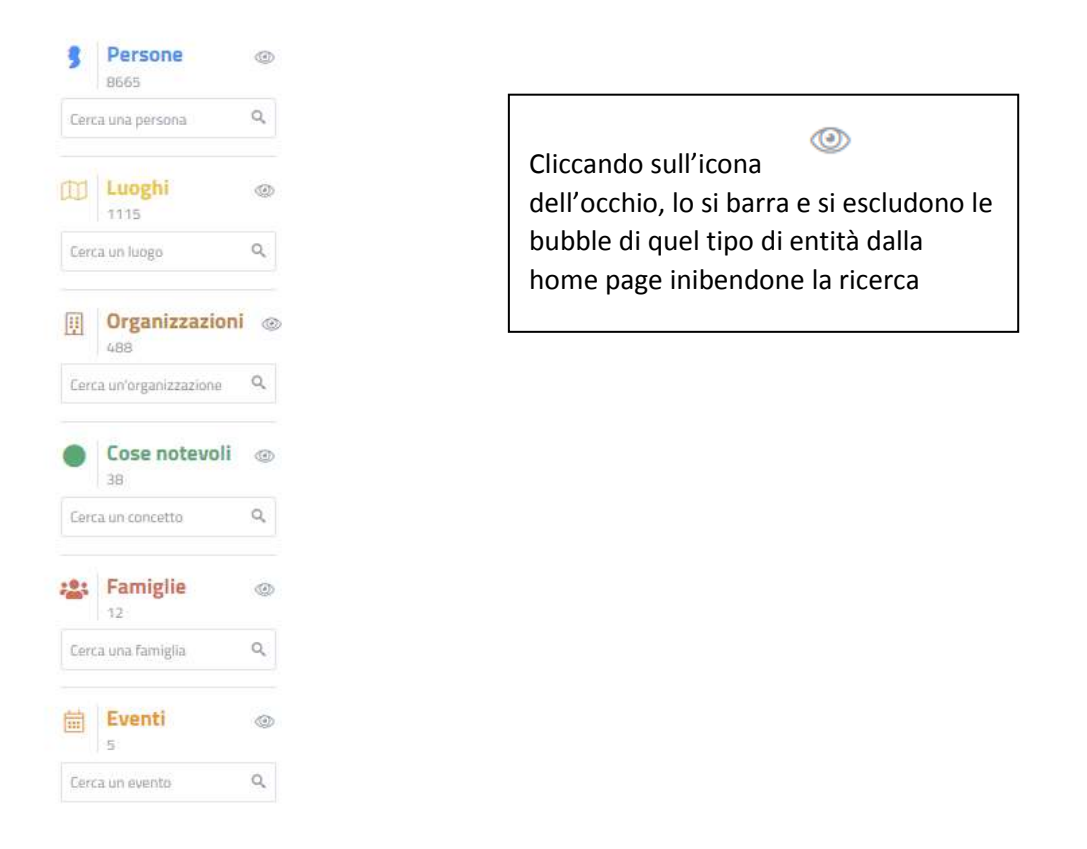

Un pulsante Naviga il patrimonio, in basso, con la possibilità di raggiungere l'albero del Patrimonio

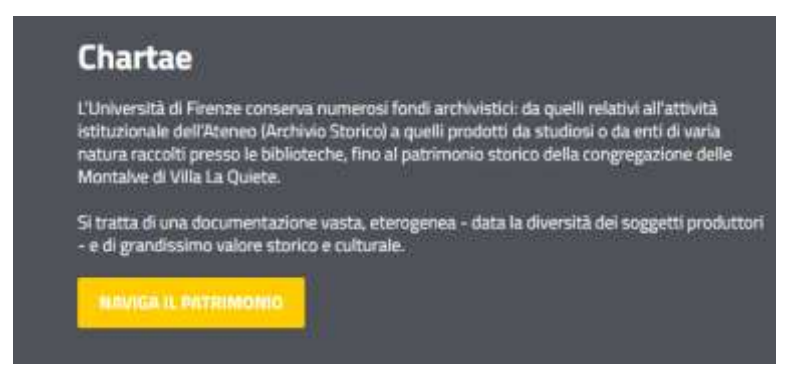

#### 2. GLOSSARIO:

Per i <u>termini archivistici</u> quali archivio, fondo archivistico, serie, unità archivistica, soggetto produttore, soggetto conservatore etc. si rinvia a <u>http://www.archivi.beniculturali.it/index.php/abc-degli-archivi/glossario</u>

Per alcuni termini propri di Arianna:

*Aggregazioni logiche*: insiemi astratti di un patrimonio culturale, per esempio una collezione, un fondo o le sue partizioni (serie, sottoserie ecc.)

*Oggetti culturali:* "beni costituenti il patrimonio che sono ancorati logicamente alle aggregazioni, per esempio un quadro, un'unità archivistica, un libro, una fotografia, una mappa cartografica, ecc."

*Entità*: Persone, Luoghi, Organizzazioni, Cose notevoli, Famiglie, Eventi consentono di arricchire il contesto che circonda la descrizione di un fondo archivistico. L'Entità è descritta in una scheda e legata ad un fondo, ad una serie, ad una unità archivistica, ad un'altra entità, creando un reticolo di senso.

#### 3. <u>RICERCHE:</u>

**Cerca nei titoli delle schede (in homepage):** ricerca uno o più termini nei titoli delle schede e si attiva <u>dalla</u> <u>barra di ricerca in homepage</u>

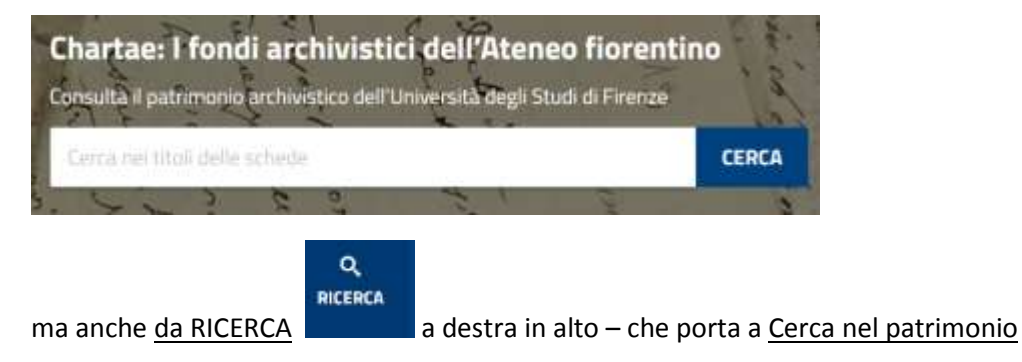

### Cerca nel patrimonio

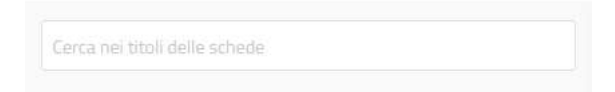

**Ricerca a partire da Entità (in homepage):** ricerca una Entità <u>navigando con le bubble</u>, passando cioè il mouse su una bubble e <u>cliccando su Vai alla scheda</u>

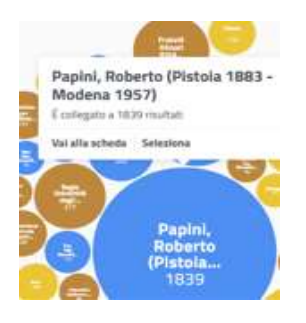

o <u>compilando il box di ricerca che sta sotto all'elenco delle Entità a sinistra in homepage</u> (*cerca una persona* sotto icona Persone, *cerca un luogo* sotto icona Luoghi, *cerca un'organizzazione* sotto icona Organizzazioni etc.).

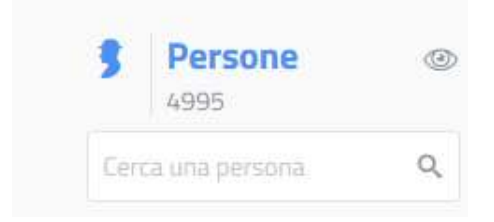

Funziona anche per parole chiave

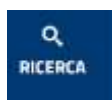

Ricerca per Indici alfabetici: da RICERCA

a destra in alto nella Home page si arriva a <u>Cerca nel</u> patrimonio. A sinistra, sotto il box di ricerca già incontrato, c'è un elenco di voci, cliccando sulle quali si raggiunge un indice, per es. per Persona

## Cerca nel patrimonio

| Cerca nei titoli delle schede       | 4995 Risultati              |
|-------------------------------------|-----------------------------|
| Cerca in tutti i campi delle schede | Aalto, Alvar                |
| C Oggetto culturale                 | 0428 Tipo di entità Persona |
| ✓ § Persona                         | 4995                        |
| III Luogo                           | 1217 Abati, Gino            |
| Aggregazione logica                 | 1028 Tipo di entità Persona |
| I Organizzazione                    | 566                         |
| Cosa notevole                       | 39 Abbate Cattaneo, Franca  |
| têt Caminlia                        | Tipo di entità Persona      |
| Relazione con                       | Abbate, Raffaele            |
| 🗆 Persona 🔲 Luogo 🔲 Organizzazione  | Tipo di entità Persona      |
| 🗆 Cosa notevole 🔲 Famiglia 🔲 Evento |                             |
| Cerca entità                        | Abbatista, Maria Paola      |
|                                     | Tipo di entità Persona      |

Di default si visualizzano 10 risultati a pagina ma è possibile modificare la scelta e visualizzarne fino a 50

| ¢ | 4 | 2 | 3 | 4 | 5 | 6 | > | 20 | Numero di risultati | 10 ~ |
|---|---|---|---|---|---|---|---|----|---------------------|------|
|   |   |   |   |   |   |   |   |    |                     | 10   |
|   |   |   |   |   |   |   |   |    |                     | 25   |
|   |   |   |   |   |   |   |   |    |                     | 50   |

N.B. Si raggiungono indici alfabetici corretti e utili solo cliccando su Persona, Luogo, Organizzazione, Cosa notevole, Famiglia, Evento.

-ATTENZIONE! Diverso e caotico è il risultato per gli Oggetti culturali (si tratta di unità archivistiche legate ciascuna a una serie e ad un fondo archivistico specifici) perché si perde il legame con la serie e appaiono più difficilmente leggibili. Idem per le Aggregazioni logiche (fondi inclusi in un complesso archivistico, serie, sottoserie).

Esplorazione albero del Patrimonio: cliccando sull'icona del network Patrimonio è possibile esplorare i contenuti dei 3 nuclei principali presenti in CHARTAE: il complesso di fondi dell'Archivio storico Unifi, il complesso di fondi nelle biblioteche Unifi, il complesso di fondi di Villa la Quiete.

| Ŀ | P | Patrimonio                                                   |  |  |  |  |
|---|---|--------------------------------------------------------------|--|--|--|--|
| > | Ē | complesso di fondi - Archivio storico                        |  |  |  |  |
| > |   | complesso di fondi - Fondi archivistici delle<br>biblioteche |  |  |  |  |
| > |   | complesso di fondi - Villa La Quiete                         |  |  |  |  |

Se facciamo clic sul simbolo > accediamo alle articolazioni di ciascuno complesso fino alle unità minime descritte.

A sinistra procediamo selezionando livelli sempre più dettagliati, a destra apparirà, via via che ci spostiamo, la scheda di un fondo, di una serie, di un fascicolo a seconda del livello in cui mi sono posizionato

| Ë  | 8                                        | Patrimonio                                                   | < |  |  |  |
|----|------------------------------------------|--------------------------------------------------------------|---|--|--|--|
| ×  | Ĩ                                        | 🗊 complesso di fondi - Archivio storico                      |   |  |  |  |
| 38 | ~                                        | 🗊 fondo - Amministrazione centrale                           |   |  |  |  |
|    | >                                        | 🗊 sezione - Organi di governo                                |   |  |  |  |
|    | >                                        | 🗊 sezione - Affari generali                                  |   |  |  |  |
|    | >                                        | 🗇 sezione - Personale                                        |   |  |  |  |
| >  | ĩ                                        | complesso di fondi - Fondi archivistici delle<br>biblioteche |   |  |  |  |
| >  | > 🗇 complesso di fondi - Villa La Quiete |                                                              |   |  |  |  |

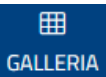

L'icona della rete **GALLERIA** porta ad una raccolta di immagini (fotografie, diapositive, negativi), incluse in schede descrittive di questa tipologia di materiale.

Per rendere questa ricerca più chiara suggeriamo di spuntare una Relazione con una Entità

| Relazione con                                                                                           | ~        |
|----------------------------------------------------------------------------------------------------|----------|
| <ul> <li>✓ Persona □ Luogo □ Organizzazione</li> <li>□ Cosa notevole □ Famiglia □ Evento</li> </ul>     |          |
| Sanpaolesi, Piero (Rimini 1904 - Firenze 1980)                                                          | 227 ^    |
| Brizzi, Emilio (Genova 1907 - Firenze 1979)<br>Pagnini, Rolando (Sambuca Pistoiese 1911 - Firenze 1965) | 65<br>42 |
| Nelli, Ernesto<br>Isotta, Emilio (Milano 1910 - 1988)                                                   | 39<br>22 |
| Negri, Mario                                                                                            | 21       |

Spuntando, ad esempio, una Relazione con Persona è possibile circoscrivere le voci offerte sotto alle sole Persone (eliminando altri tipi di relazioni come i Luoghi o altro). Cliccando sul nome della Persona si visualizzano solo le immagine a lei legate. Per es. scegliendo Isotta Emilio si estraggono e visualizzano 22 immagini

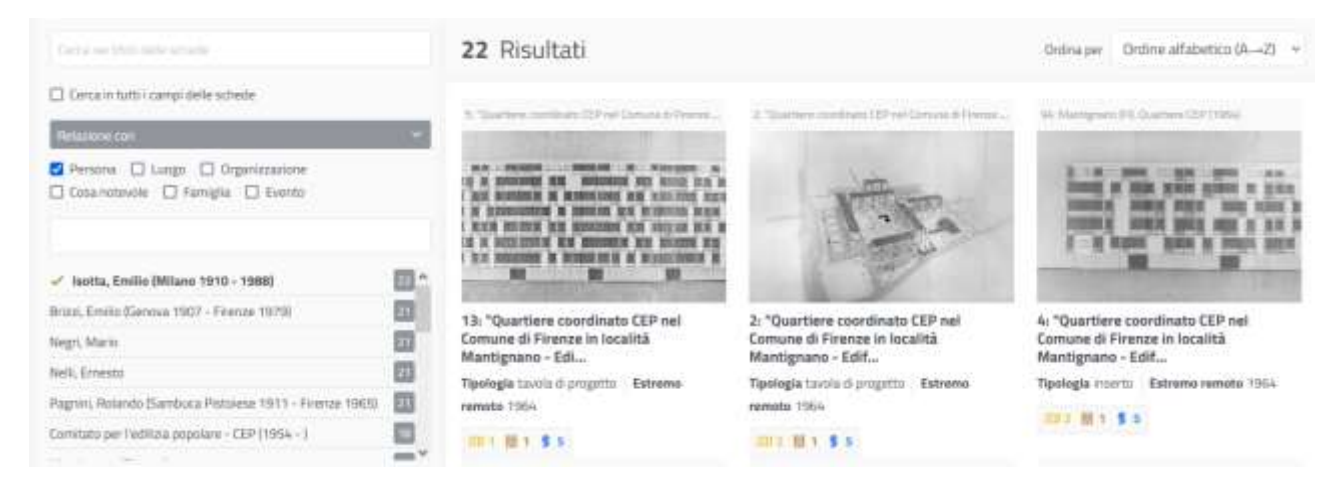

-**ATTENZIONE**! l'unico criterio per ordinare le immagini che popolano la Galleria è quello alfabetico, anche se a sinistra è possibile applicare dei filtri. Non pare attualmente possibile visualizzare in una sequenza ordinata le immagini collegate ad un fondo specifico e solo quelle

#### 4. ESEMPI DI RICERCA e SCHEDE

E' possibile avviare una ricerca dal box della Home Page di Chartae. La **ricerca** dei termini immessi avviene **nei titoli delle schede** presenti nel Database

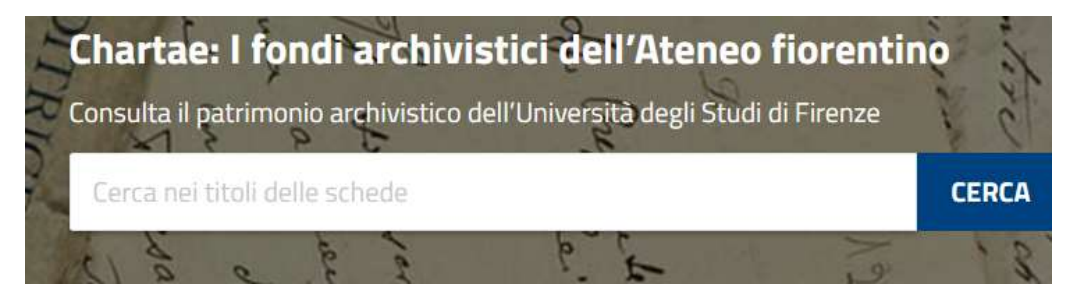

Es. lanciando una ricerca per Michelacci Augusto

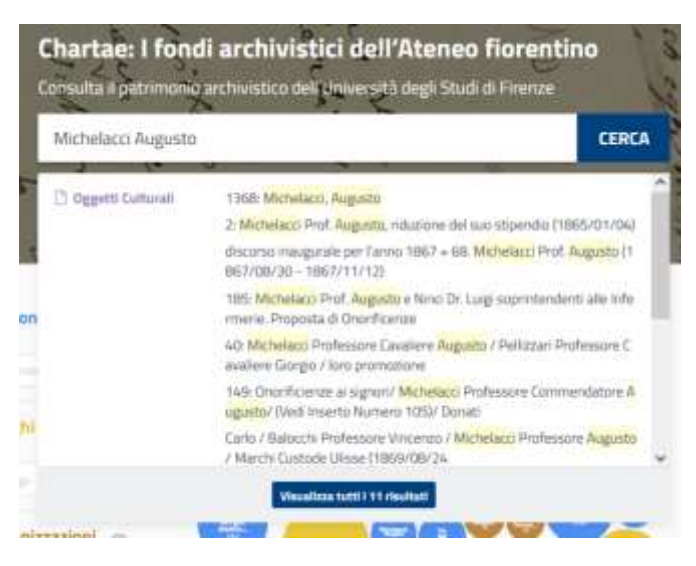

si ottengono 11 risultati: 1 Fondo, 9 Oggetti Culturali, 1 Persona ossia 3 diverse schede descrittive, una relativa all'Archivio di Michelacci (Fondo), una ad una Unità archivistica (per es. un fascicolo di documenti) o ad una serie (parte di archivio) (Oggetti Culturali), una relativa alla scheda biografica di Michelacci (Persona), tutte contenenti i termini di ricerca nel titolo.

Compare anche una dicitura/link <u>Visualizza tutti gli 11 risultati</u> cliccando sulla quale veniamo spostati in **Cerca nel patrimonio** e raggiungiamo un elenco con tutti gli 11 risultati

| fondo - Michelacci Augusta                           |                                |                                                                                                    |
|------------------------------------------------------|--------------------------------|----------------------------------------------------------------------------------------------------|
| Estremo remoto 1820                                  | no recente 1871                |                                                                                                    |
|                                                      | no recente 1871                |                                                                                                    |
| Michelacci, Augusto (Firen                           | ze 1825 - Firenze              | 1888)                                                                                               |
| Tipo di entità Persona                               |                                |                                                                                                    |
| complesso di fondi - Archivio storico                | > > sezione - Affa             | ri generali > serie - Carteggio > 2: Carteggio ed atti dell'amministrazione centrale (1865 - 1865)  |
| 2: Michelacci Prof. Augusto                          | , riduzione del suc            | o stipendio (1865/01/04)                                                                            |
| Tipologia fascicolo Estremo                          | remoto 1865/01/04              |                                                                                                    |
| complesso di fondi - Archivio storico                | > > sezione - Affa             | ri generali > serie - Carteggio > 8: Carteggio ed atti dell'amministrazione centrale (1867 - 1867)  |
| 154: Apertura dell'Istituto                          | e discorso inaugur             | ale per l'anno 1867 = 68. Michelacci Prof                                                           |
| Tipologia fascicolo Estremo                          | remoto 1867/08/30              | Estremo recente 1867/11/12                                                                          |
| complesso di fondi - Archivio storico                | > > sezione - Affa             | ri generali 🔸 serie - Carteggio 🔌 9: Carteggio ed atti dell'amministrazione centrale (1867 - 1867)  |
| 185: Michelacci Prof. Augu                           | sto e Ninci Dr. Luig           | i soprintendenti alle Infermerie                                                                    |
| Tipologia fascicolo Estremo                          | remoto 1867/11/13              | Estremo recente 1868/02/14                                                                          |
| complesso di fondi - Ar <mark>c</mark> hivio storico | > > sezione - Affa             | ri generali > serie - Carteggio > 20: Carteggio ed atti dell'amministrazione centrale (1870 - 1870) |
| 40: <mark>Michelacci</mark> Professore (             | Cavaliere <mark>Augusto</mark> | / Pellizzari Professore Cavaliere Gi                                                                |
| Tipologia fascicolo Estremo                          | <b>emoto</b> 1870/02/26        | Estremo recente 1870/02/28                                                                          |
| complesso di fondi - Archivio storico                | > > sezione - Affa             | ri generali 🔸 serie - Carteggio 🖒 17: Carteggio ed atti dell'amministrazione centrale (1869 - 1869) |
| 125: Rate di Stipendi non p                          | ercette dai Signor             | i Vegni Professore Angelo / Ghinozzi Professore Carl                                                |
| 1120                                                 | amete 1960/09/3/               | Estrama recenta 1869/09/09                                                                          |

Per ogni voce dell'elenco si vede in prima posizione, in grigio chiaro, il complesso di fondi cui appartiene la scheda (per es. Archivio storico) e le successive sezioni/serie, es. Carteggio>Carteggio e atti dell'amministrazione centrale (anni 1865-1865) etc.

E' possibile cliccare sul singolo risultato e accedere alla relativa scheda.

La scheda fondo-Michelacci Augusto ci sposta nell'albero del Patrimonio

|      |                                    | номе                                                                                                    |
|------|------------------------------------|----------------------------------------------------------------------------------------------------|
| te . | Patrimonia                         | C angles a first first attention bitters                                                                                                 |
|      | 📺 Fando - Michelanii Augusto       |                                                                                                    |
|      | 11 Fonde - Memoriano Dumenico      | fondo - Michelacci Augusto                                                                                                    |
|      | T forda - Merand Date              |                                                                                                    |
|      | 🕾 Innes-Monate Adots               | Informazioni                                                                                                    |
|      | 11 fords-Neixi Perluig             |                                                                                                    |
|      | 🖽 fonde - Hapine Roberto           | Estremo remoto                                                                                                    |
|      | 11 fonte-HeitentErricz             |                                                                                                    |
|      | 🖄 forsta - Resal Tirreito Giacorio | Eatherho recente                                                                                                    |
|      | 🗇 Rordta - Palitzzan Dahar         | Technik                                                                                                    |
|      | 11 tones-Peroni Balas              | henda                                                                                                    |
|      | (1) fondo - Hacentro Marcella      | Consistence                                                                                                    |
|      | TT River-Higg Guogee               | Countril 11                                                                                                    |
|      | 22 Renze - Publica Infrazzone      | Units di minure antis antis antis interimentario                                                                                         |
| ÷    | 111 Fords - Robits Francesco       |                                                                                                    |
|      | 11 fords - Banazi Pedele           | Soffeet broating                                                                                                    |
|      | 111 Fundar - Retronala Antonio     | Michelacci Augusto (Frenze 1825 - Frenze 1888)                                                                                           |
|      | 11 Tonto - Sanone Georemi          | Soggetta conservatore                                                                                                    |
|      | 10 fonds - Subilit Monta           | Università degli studi di Ferrara Ilibianeza bornediza, Frienze (1993 - )                                                                |
| ÷    | 12 fords - South it persons south  | Descriptione                                                                                                    |
|      | Tordo - Società Asiatica           | Efrente, da numbrare, comprende stude sul calera, la pellagra, lasore di medicina, apparti e memore relative all'attività di demiatidagi |

e ci permette di visualizzare a destra le informazioni generali del fondo archivistico: estremi cronologici, tipologia di scheda (fondo), consistenza (quantità e unità di misura della documentazione), chi ha prodotto l'archivio (Soggetto produttore), chi conserva l'archivio (Soggetto conservatore), una sua descrizione, le modalità di consultazione, eventuali strumenti di corredo (documenti descrittivi che facilitino l'accesso come un Inventario) o strumenti di ricerca (riferimenti bibliografici)

L'albero del **Patrimonio** elenca i Complessi di fondi (insiemi di archivi) e i singoli fondi archivistici dell'Università di Firenze in ordine alfabetico di denominazione

|    | acomplexes di fondi - Archivio atorico                                            |
|----|-----------------------------------------------------------------------------------|
|    | III complexes di frendi - Fondi anche lattei della<br>bibliconche                 |
|    | 21 Tanda - Andreasel Ettavio                                                      |
| j, | $\mathbbm{U}$ . Its as -Archiel Integration it fields on                          |
| ŝ  | <ul> <li>Tonds - Associatative materiale docent<br/>serverstari - ANOU</li> </ul> |
|    | TT Tamba - Bartoli Autoita                                                        |
|    | 21 Annie - Battodi Carle                                                          |
| ŕ  | III - Renda - Beccarl Okaanter                                                    |
|    | 🗇 Fondo - Berardi Ridoetta                                                        |
|    | 🗇 - Tanda - Bertini Grympin                                                       |
| 2  | 21 Yunde - Berts Plettu                                                           |
|    | 11 - Fanda - Wahatera medina                                                      |
|    | 11 . Forda - thergene Datappe Artorio                                             |
| ÷  | I forder Baret Carbo                                                              |
|    | E Turnite - Cala Napoleonie                                                       |
| 1  | 21 Yende - Garbanaro Betarte                                                      |
| ŝ  | 🗇 - Fandal - Genetar Brager detto Gina                                            |
|    | (7) Panda - Chargerit Destantio                                                   |

Laddove alla voce nell'elenco è premesso il simbolo > significa che sotto il livello della scheda <u>Fondo</u> <u>archivistico</u> sono presenti anche schede che ne descrivo delle parti (<u>serie</u>, <u>sottoserie</u>, <u>unità archivistica</u>).

Si veda per es. le 9 partizioni del Fondo Beccari

| ~ | 💷 fondo - Beccari Odoardo                                                                                            |  |  |  |  |  |
|---|----------------------------------------------------------------------------------------------------|--|--|--|--|--|
| > | 🖽 1: serie - Corrispondenza                                                                                          |  |  |  |  |  |
| 5 | 2: serie - Manoscritti                                                                                               |  |  |  |  |  |
| 3 | 🗇 3: serie - Taccuini                                                                                                |  |  |  |  |  |
| > | 4: serie - Appunti, materiali preparatori<br>III alla stesura dei manoscritti e degli studi<br>pubblicati su riviste |  |  |  |  |  |
| > | 5: serie - Schede, studi, materiali           preparatori alle pubblicazioni sulle palme                             |  |  |  |  |  |
| > | 6: serie - Appunti, resoconti,<br>corrispondenza e materiali vari in<br>relazione a viaggi effettuati                |  |  |  |  |  |
| > | 😳 7: serie - Disegni                                                                                                 |  |  |  |  |  |
| э | 🗇 🛛 8. serie - Foto e stampe                                                                                         |  |  |  |  |  |
| > | 21 9: serie - Carte geografiche                                                                                      |  |  |  |  |  |

E si veda anche all'interno della serie <u>1 Corrispondenza</u>, alcune delle unità archivistiche (insiemi di lettere raccolte per mittente): es. <u>1: Acton, Guglielmo</u>

| ✓ Ⅲ 1: serie - Corrispondenza. |                                |  |  |
|--------------------------------|--------------------------------|--|--|
|                                | D 1: Acton, Guglielmo          |  |  |
|                                | 📋 2: Alissafi, C. H.           |  |  |
|                                | 🗅 🗄 Alfieri, Carlo             |  |  |
|                                | C 4: Alfieri e Lacroix         |  |  |
|                                | [] 5. Altoviti Avila, Angelina |  |  |
|                                | 3 6 Amari, Michele             |  |  |
|                                | [] 7: Amezaga (de), Carlo      |  |  |
|                                | 🖞 🖪 Andreucci, []              |  |  |
|                                | C 9: Ankerumt, H. G.           |  |  |
|                                | E) 10: Antinori, Orazio        |  |  |
|                                | 11: Arcangeli, Giovanni        |  |  |
|                                | [] 12 Ardissone, Francesco     |  |  |
|                                | 🗋 13: Arechavaleta, José       |  |  |
|                                | 14: Ascherson, Paul            |  |  |
|                                | [] 15: Autran, Eugene          |  |  |
|                                | () 16. Baccarini, Pasquale     |  |  |
|                                | [] 17: Baglietto, Francesco    |  |  |
|                                | 18 Bagnis, Carlo               |  |  |
|                                | 19- Bailey, Frederick Manson   |  |  |

con relativa scheda per ciascun fascicolo che raccoglie una o più lettere dello stesso mittente, es. quello di Guglielmo Acton

| composes the first large state the bin term $\tau$ , which each interval $\tau$ , there is requires a                          |
|----------------------------------------------------------------------------------------------------|
| 1: Acton, Guglielmo                                                                                                    |
| Informazioni                                                                                                    |
| Descriatione<br>1 lett., Filerum - 12 apit 1871<br>Intestanseo presanto sudia carta: "Menstero dulla Manna"<br>Ic. 1+ 1 femtal |

In alto è visibile la stringa che, dove è possibile (a volte i livelli sono troppi), riepiloga il percorso

complesso di fondi fondi archivistici delle biblioteche 🔸 fondo beccari odoardo 🔸 1: serie corrispondenza

La scheda **Oggetto culturale 1368: Michelacci Augusto** è una scheda <u>Unità archivistica</u> (può descrivere un fascicolo, un singolo documento, una fotografia per es.) e in questo caso descrive un fascicolo. Si tratta del fascicolo numerato **1368**, intestato a **Michelacci Augusto**, incluso fra i documenti relativi allo stato di servizio del personale docente nel fondo Amministrazione centrale dell'Archivio storico dell'Università. La scheda ne descrive il contenuto

| In Approximation (1)                                                                                                    | 1368: Michelacci, Augusto                       |                                                                                                    |  |  |  |
|----------------------------------------------------------------------------------------------------|-------------------------------------------------|----------------------------------------------------------------------------------------------------|--|--|--|
| <ul> <li>Collin Restaur Care</li> <li>Collin Restauration</li> <li>Collin Restauration</li> </ul>                                                                                                    | Informazioni                                    |                                                                                                    |  |  |  |
| <ul> <li>(1) Attaching to Space</li> <li>(1) Attaching to Space</li> </ul>                                                                                                    | Tantas                                          | tent applies                                                                                                    |  |  |  |
| With Internet Steel Toron     With Internet     With Internet Steel Toron     With Internet     With Internet                                                                                                    | title infinitume<br>titlengen                   | Test is a series in a series and the series is a series of the series of the series of |  |  |  |
| 11 1010 Algebra Alg                                                                                                    | Vipologije<br>Kontester                         |                                                                                                    |  |  |  |
| <ul> <li>Second and second and second an</li></ul> | di (ultrarigina)<br>Tambélanak                  |                                                                                                    |  |  |  |
| <ul> <li>(iii) that (require), taken</li> <li>(iii) Monody, Names</li> </ul>                                                                                                    | Sand & resure                                   | man.                                                                                                    |  |  |  |
| Contraction Contraction                                                                                                    | HEATING AND AND AND AND AND AND AND AND AND AND | dia 4 dia manjarahan ina pananahan                                                                                                    |  |  |  |
| 11 Hill Magazit De                                                                                                    | Tautopa<br>Matera<br>Spece                      | Anna martin<br>anna an Anna Anna Anna Anna<br>Anna Anna                                                                                                    |  |  |  |
| - The Arms Street                                                                                                    | Description of the set                          | and the second field of the second field of th |  |  |  |
| 1 - 201 March Prove                                                                                                    | Palaise<br>Taxillari                            | partie a menosis<br>Registration (Registrio - Testa di tanona)                                                                                                    |  |  |  |
| <ul> <li>Conc. Ann. No. 10</li> <li>Cont. Marca Concerning</li> <li>Cont. Stat. Reserve</li> <li>Cont. Res. Res.</li> </ul>                                                                                                    |                                                 |                                                                                                    |  |  |  |
| E 100 Bios March                                                                                                    | Entità collega                                  | te                                                                                                    |  |  |  |
| <ul> <li>- said Anala Sana</li> <li>- said Religio-Secularization</li> <li>- said Religio-Secularization</li> </ul>                                                                                                    |                                                 |                                                                                                    |  |  |  |

La scheda **Entità Persona Michelacci Augusto** è una scheda biografica per Michelacci Augusto e fornisce oltre a informazioni di base (biografia) anche collegamenti al fondo archivistico, ad oggetti culturali (unità archivistiche) o altre entità (luoghi, persone, organizzazioni, eventi, famiglie, cose notevoli)

| 1825 - Firenze 1888) | Lungo di natorita                                                                                                    |                        |
|----------------------|----------------------------------------------------------------------------------------------------|------------------------|
| INFORMAZIONI         | Outa di nascita                                                                                                    |                        |
|                      | 1825/01/05                                                                                                    |                        |
| OND COLLEGIO         | kango di marte                                                                                                    |                        |
| OGGETTI COLLEGATI    | Firefule                                                                                                    |                        |
|                      | Gata di morte                                                                                                    |                        |
| ENTITĂ COLLEGATE     | 1000/00/13                                                                                                    |                        |
|                      | Altre derortitationi                                                                                                    |                        |
|                      | Description                                                                                                    | Michaeleris Registrici |
|                      | Tipologia                                                                                                    | forma providualle      |
|                      | Looght algo/Reading                                                                                                    |                        |
|                      | Fermini                                                                                                    |                        |
|                      | Biografia                                                                                                    |                        |
|                      | Figlio dell'ordificti Guorgias, veri Hilei fu norvivati "medica astante" presso l'Arcispetale di Santa Maria Novae e vel 1988 diven<br>mentro dal Calagio medica forenzano. Dal 1989, anno in cui anno attituta la catatolo, fu professoro di Divata dalle addette<br>della della diventa di tata casteri di Firenza dalla della regaran fina di 1988, for desse uno ricopi Firenza di<br>1998, for desse uno ricopi Firenza dalla diventa dalla degrana fina di 1988, for desse uno ricopi Firenza di<br>1998, for desse uno ricopi Firenza dalla di Firenza e successivamento di Commissario divettore. El fuenzo affidate actor abte impertanti<br>manaper publicho e succio di una accadense estantificito fumento. El independente una stati sulla pellagra basatti<br>sull'esperienza cherca. Nel 1986 fondo V Giorne tatoli o di rubatte menera alele pelleco Petro Refisioni<br>una di sull'esperienza cherca. Nel 1986 fondo V Giorne tatoli di rubatte menera alele pelleco Petro Refisioni<br>una con disputo Micheleci e Wiliopesia. |                        |
|                      | Qualifica                                                                                                    |                        |
|                      | Durifica                                                                                                    | restra                 |
|                      | Tipologia                                                                                                    | pultanese              |
|                      | Qualifier .                                                                                                    | more a                 |
|                      |                                                                                                    |                        |

Le schede presentano legami fra loro.